# **ARMED FORCES ACTION PLAN**

# Instruction Guide for SUBMITTING AN ISSUE

armyfamilywebportal.com

## GO TO: armyfamilywebportal.com

Click on the menu in the top left corner and select Issue Management System

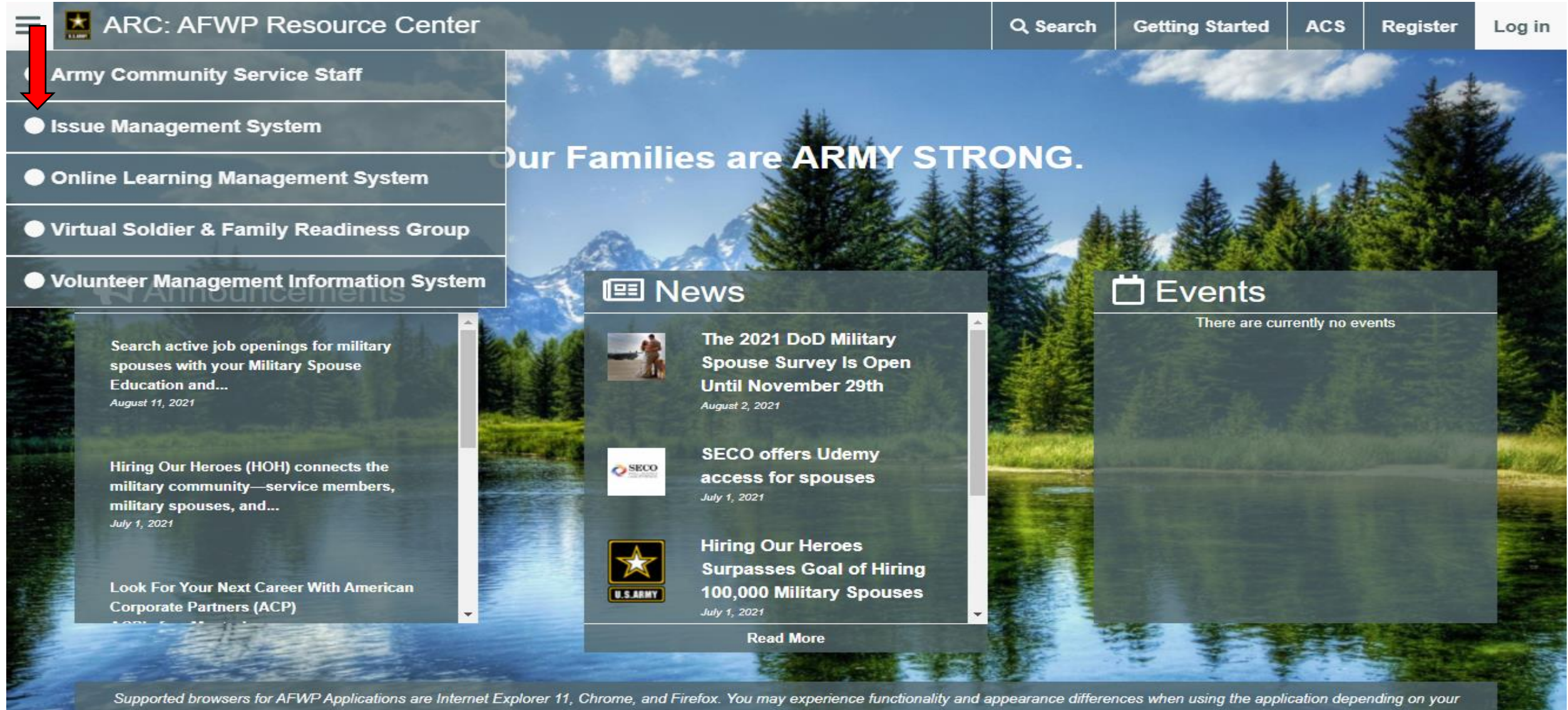

browser version.

#### kanagement System

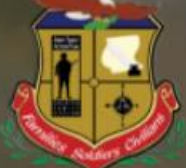

#### Issue Management System

The Issue Management System (IMS) is a tool for Soldiers, Family Members, and Civilians to submit and review Army Family Action Plan (AFAP) Active Issues.

| Log In            |  |
|-------------------|--|
| OR                |  |
| Use Site as Guest |  |

Supported browsers for AFWP Applications are Internet Explorer 11, Chrome, and Firefox. You may experience functionality and appearance differences when using the application depending on your browser version. Choose the option to 'Use Site as Guest'

### **SUBMITTING AN ISSUE**

ᆂ Issue Management System \varTheta Log In Register **Issue Submitter** Submit an Issue Submit Issue Complete all of the following fields to Indicates a required field. describe the issue you would like to Search Issues submit. Military Community \* Issue Demographic Program Manager Joint Base Lewis-McChord Choose demographic. Locator After submitting your issue, it will either be accepted at that Military Community or Active Duty Only Issue Title \* What is the problem? Please describe the issue in clear rejected. If it is accepted, it will be Active Duty and Reserve Component available from the Search page to E.g. TRICARE Medical Coverage for Dependent Parents of IMS. If it is rejected upon first re-Department of the Army Civilians only you will be able to view the issue Family Members within your My Issues table on the Reserve Component Only dashboard (must be a logged-in user to Statement of the Problem \* What is the problem? An introductory se Retirees access this feature). E.g. Dependent Parents and Parents-in-Law are not entit Survivors You will have the ability to edit po your issue during the time before it is 500 accepted or rejected. After it is accepted or Validation \* Why is it a problem? State why it is a problem, with facts/supporting information in 1-8 sentences. rejected, you will no longer be able to edit your issue. E.g. Soldiers and their primary dependents are authorized TRICARE benefits. Dependent Parents and Parents-in-Law are only authorized care on a space available basis and pharmaceuticals from Military 2000 Impact \* What is the impact if not resolved? Why it's important, tell the impact the problem has on quality of life if not resolved in 1 sentence E.g. Without TRICARE medical coverage, Dependent Parents and Parents-in-Law either purchase expensive outside medical insurance, pay out of pocket for medical care without reimbursement or neglect their health. 500

- 1. Select 'Submit Issue'
- 2. List Military Community as Joint Base Lewis-McChord
- 3. Complete your Issue Demographic
- 4. Complete in detail Issue Title; Statement of the Problem; Validation; and Impact

# **SUBMITTING AN ISSUE - CONTINUED**

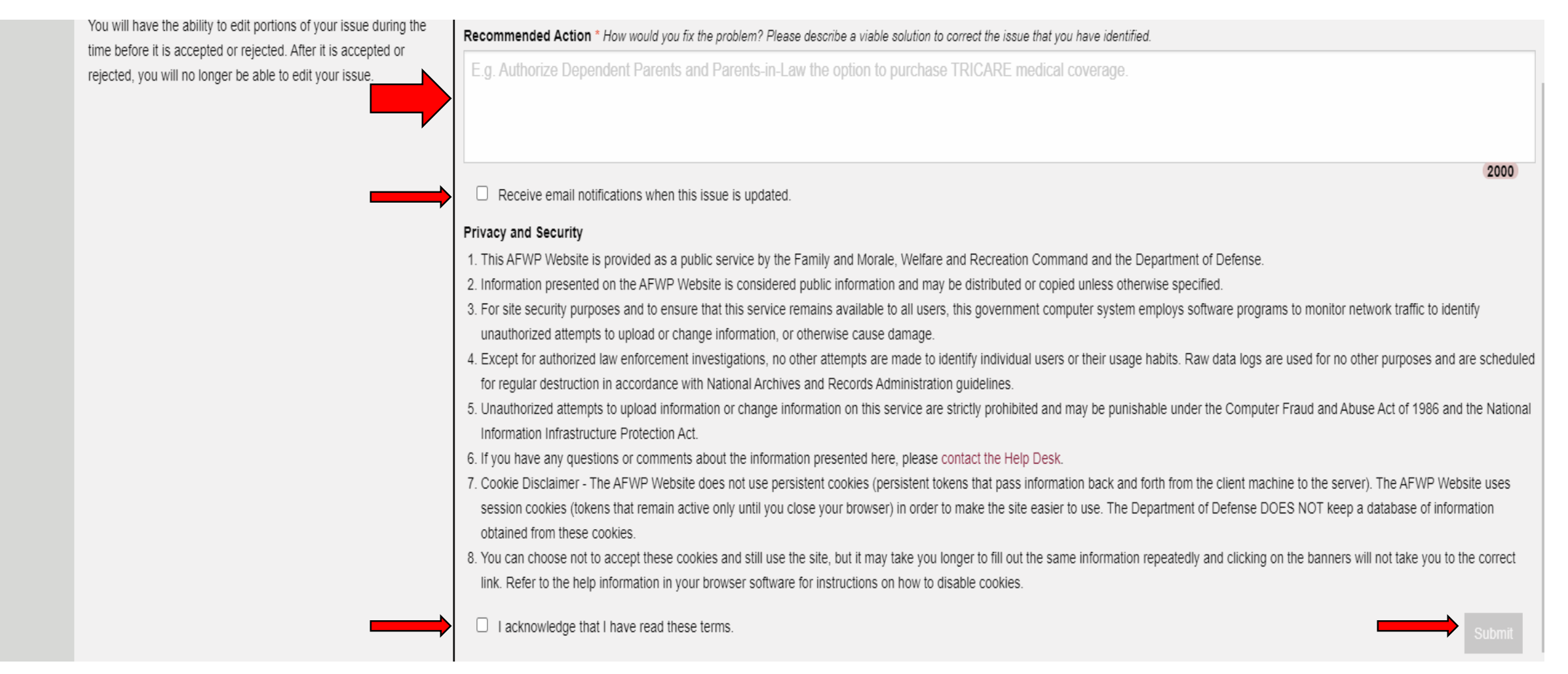

- 5. Complete in detail Recommended Action
- 6. Check the boxes 1) to receive email notification when issue is updated and 2) to acknowledge the reading of terms"
- 7. Click 'Submit'

## **SEARCH ISSUES**

| 🔳 🔛 Issue Ma               | nagement System     |                                                                                                    |                                                   |                                 |                       |               |                          | Register   | 🛛 Log I        |
|----------------------------|---------------------|----------------------------------------------------------------------------------------------------|---------------------------------------------------|---------------------------------|-----------------------|---------------|--------------------------|------------|----------------|
| Issue Submitter            | Search Issues       |                                                                                                    |                                                   |                                 |                       |               |                          | Learn abou | ut this page   |
| Submit Issue               |                     |                                                                                                    |                                                   |                                 |                       |               |                          |            |                |
| Search Issues              |                     | Q Search by keywords, is                                                                             | sue number, title, scope, recommendation          | n                               |                       | Advanced Opti | ons ^ Search             |            |                |
| Program Manager<br>Locator |                     | Military Community                                                                                   |                                                   | Owner                           |                       |               |                          |            |                |
|                            |                     | Joint Base Lewis-McChord                                                                             |                                                   | - All                           |                       |               | •                        |            |                |
|                            |                     | Status                                                                                               | Elevated                                          | From                            | То                    |               |                          |            |                |
|                            |                     | All                                                                                                  | - All                                             | - mm/dd/yyyy                    | mm/dd                 | /уууу         |                          |            |                |
|                            |                     |                                                                                                    |                                                   |                                 |                       |               |                          |            |                |
|                            |                     |                                                                                                    |                                                   |                                 |                       |               |                          |            |                |
|                            | Issue Number        | Title                                                                                                | R                                                 | etrieved 100 out of 297 results | Issue Creation Date T | Issue Status  | Owner                    | Flevated   |                |
|                            | LewisMcChord21-2046 | Annually Service Members Forfeit Excess                                                              | Leave Davs Due to Current Use/Lose Policy         |                                 | Jan 1, 2021           | Open          | Joint Base Lewis-McChord | No         | 0 41           |
|                            | LewisMcChord21-2293 | MIHA for Service Members moving from C                                                               | DCONUS to CONUS                                   |                                 | Jan 1, 2021           | Open          | Joint Base Lewis-McChord | No         | <b>0</b> 42    |
|                            | LewisMcChord21-2035 | EFMP services not available<br>Behavioral Health Appointments for Service Members and Family Members |                                                   |                                 | Jan 1, 2021           | Open          | Joint Base Lewis-McChord | No         | <b>0</b> ℃     |
|                            | LewisMcChord21-2285 |                                                                                                    |                                                   |                                 | Jan 1, 2021           | Open          | Joint Base Lewis-McCho   |            | <b>0</b> 4     |
|                            | LewisMcChord21-2029 | Soldiers who must work holidays                                                                      |                                                   |                                 | Jan 1, 2021           | Open          | Joint Base Lewis-McChord | No         | 0 2            |
|                            | LewisMcChord21-2276 | Alcohol availability to soldiers (addiction, o                                                       | depression, PTSD)                                 |                                 | Jan 1, 2021           | Open          | Joint Base Lewis-McChord | No         | 0 <sup>2</sup> |
|                            | LewisMcChord21-2250 | Civilian Physical Fitness Time                                                                       |                                                   |                                 | Jan 1, 2021           | Open          | Joint Base Lewis-McChord | No         | <b>0</b> 2     |
|                            | LewisMcChord21-2229 | ACS EFMP Not Consistently Receiving No                                                               | otification of a Soldier's Assignment Instruction | 3                               | Jan 1, 2021           | Open          | Joint Base Lewis-McChord | No         | <b>0</b> 2     |
|                            | LewisMcChord21-2226 | DD Form 93 Record of Emergency Data                                                                  |                                                   |                                 | Jan 1, 2021           | Open          | Joint Base Lewis-McChord | No         | <b>0</b> 20    |
|                            | LewisMcChord21-2213 | Full BAH for online school                                                                           |                                                   |                                 | Jan 1, 2021           | Open          | Joint Base Lewis-McChord | No         | <b>0</b> 4     |
|                            | LewisMcChord21-2206 | Childcare for Families with EFM Parent                                                               |                                                   |                                 | Jan 1, 2021           | Open          | Joint Base Lewis-McChord | No         | <b>6</b> 2     |
|                            | LewisMcChord21-2201 | Onpost Housing for Large Families                                                                    |                                                   |                                 | Jan 1, 2021           | Open          | Joint Base Lewis-McChord | No         | 0 C            |
|                            | LewisMcChord21-2195 | Recoupment of Overpaid Bonuses to Serv                                                               | vice Member                                       |                                 | Jan 1, 2021           | Open          | Joint Base Lewis-McChord | No         | <b>0</b> ℃     |
|                            | LewisMcChord21-2189 | Military Spouse Preference (MSP) Employ                                                              | yment Status                                      |                                 | Jan 1, 2021           | Open          | Joint Base Lewis-McChord | No         | 0 2            |

- 1. Click on 'Search Issues'
- 2. To locate JBLM issues click 'Advanced Options, then select Joint Base Lewis-McChord under Military Community, click 'Search'
- 3. A listing of submitted issues will be retrieved
- 4. To view the issue details click the 'info' option to the far right

## **ISSUE DETAILS**

| 🔳 📩 Issue Man                 | agement System                |                                                                                                    |               |                                                                           | Register | \varTheta Log In |
|-------------------------------|-------------------------------|----------------------------------------------------------------------------------------------------|---------------|---------------------------------------------------------------------------|----------|------------------|
| Issue Submitter               | Details - LewisMcChord21-2285 |                                                                                                    | Issue History |                                                                           |          | t this page      |
| Submit Issue<br>Search Issues | Military Community            | Joint Base Lewis-McChord                                                                                                    |               | Status: Open                                                              | ^        |                  |
| Program Manager<br>Locator    | Demographic                   | Active Duty Only -                                                                                                    | $\square$     | Elevated: No<br>Owner: Joint Base Lewis-McChord<br>Modified: Jun 10, 2021 |          |                  |
|                               | Title                         | Behavioral Health Appointments for Service Members and Family Members                                                                                                    |               | <b>Woulley.</b> 301 10, 2021                                              |          |                  |
|                               | Scope                         | Access to behavioral health appointments can up to 30-45 days to initiate care (i.e., intake surveys and set-up for next appt.) for Service members and Family members to be seen for mental health issues not associated with suicide or Post-traumatic stress disorder (PTSD). This long wait time may escalate to more serious issues that could have been treated initially; instead of reactive behavioral health care to preventative behavioral health care. |               |                                                                           |          |                  |
|                               | Recommendation                | Establish same day appointments for behavioral health concerns for Service members and Family members.                                                                                                    |               |                                                                           |          |                  |
|                               | Additional Information        |                                                                                                    |               |                                                                           |          |                  |
|                               | Action Plan                   | Action Plan                                                                                                    |               |                                                                           |          |                  |
|                               | Disposition                   | Disposition                                                                                                    |               |                                                                           | Ţ        | r                |

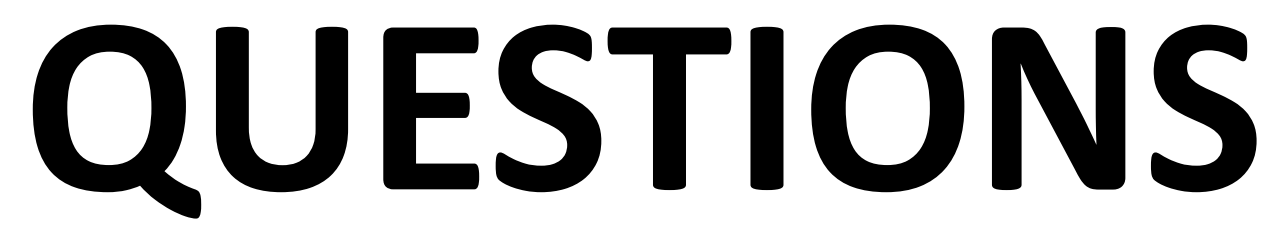

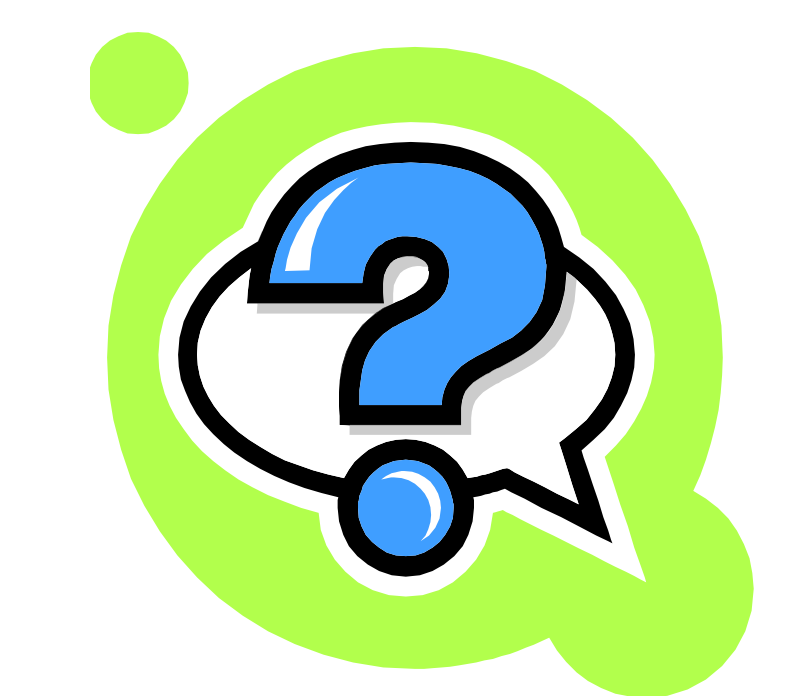

#### **CONTACT IVC Program Manager at 253-967-2324**